## 出産・子育て応援給付金電子申請(申込修正) マニュアル

## 申込内容の照会・修正

| SaaS型電子申請サービス<br>(利用者側)       第二〇〇〇〇〇〇〇〇〇〇〇〇〇〇〇〇〇〇〇〇〇〇〇〇〇〇〇〇〇〇〇〇〇〇〇〇                                                                                                    | 左の画面からの場合<br>①「メニュー」<br>②「申込内容照会」の順に押してください。                                                                                                    |
|----------------------------------------------------------------------------------------------------|----------------------------------------------------------------------------------------------------|
| 地球の           地球の           地球の           地球の           地球の           地球の           地球の           地球の           パクロードを入力してください                                                                                    | <ul> <li>下記URLのページで「整理番号」・「パス<br/>ワード」を入力することで申請内容の確<br/>認・修正等が可能です。<br/>https://apply.e-tumo.jp/city-kochi-<br/>kochi-u/inquiry/inquiry_initDisplay</li> <li>「整理番号」・「パスワード」を入力する<br/>ことで申請内容の確認・修正等が可能です。</li> <li>「照会する」を押す。</li> </ul> |
| 照会する     高知県高知市電子申請サービス      整理番F      う      バスワ・      2      高知市出産・子育て応援給付金給付申請について申請を受付しましたのでお知らせいたします。      申請いただいた内容を確認後,申請について不備等がある場合は,修正を依頼する場合があります。      申請いただいた内容に問題なければ,申請を受理し,申請を受理した旨のメールをお送りいたします。 | 申込完了後,左記のような <b>受付メール</b> が届<br>きます。<br><u>メール内URL</u> にアクセスし「整理番号」・<br>「パスワード」を入力することで申請内容<br>の確認・修正等が可能です。                                                                                                    |
| 申請内容の照会・修正・取下げをされる場合は下記のURLから手続きが可能です。<br>◆パソコン、スマートフォンはこちらから<br>htt<br>※照会等の手続きには上記の整理番号・パスワードが必要となります。<br>申請内容の照会・修正・取下の手順は以下のリンクをご覧ください。                                                                       |                                                                                                    |

https://www.city.kochi.kochi.jp/uploaded/library/shussanouen-denshishinnsei-kakunin.pdf

本メールの内容についてのお問い合わせ先 高知市 母子保健課 電話番号:088-855-7795 メール:kc-280400@city.kochi.lg.jp

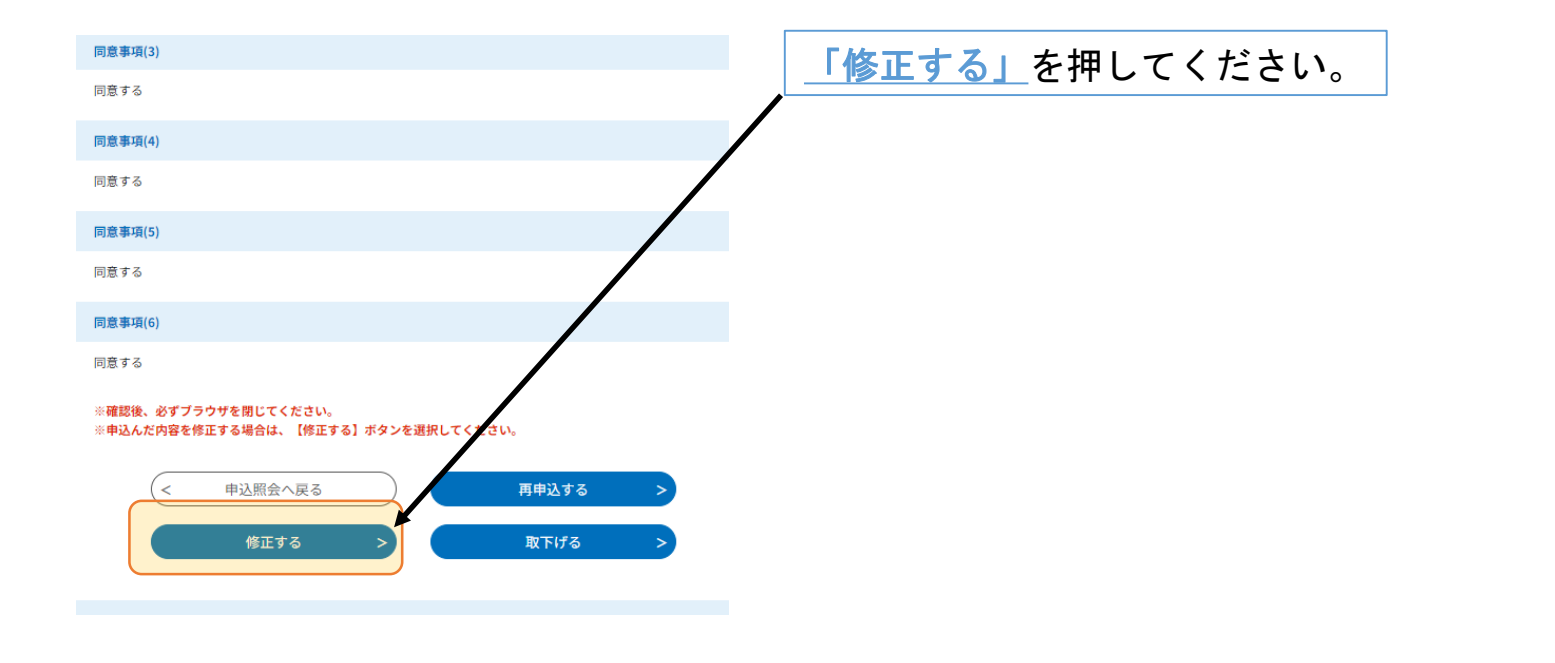

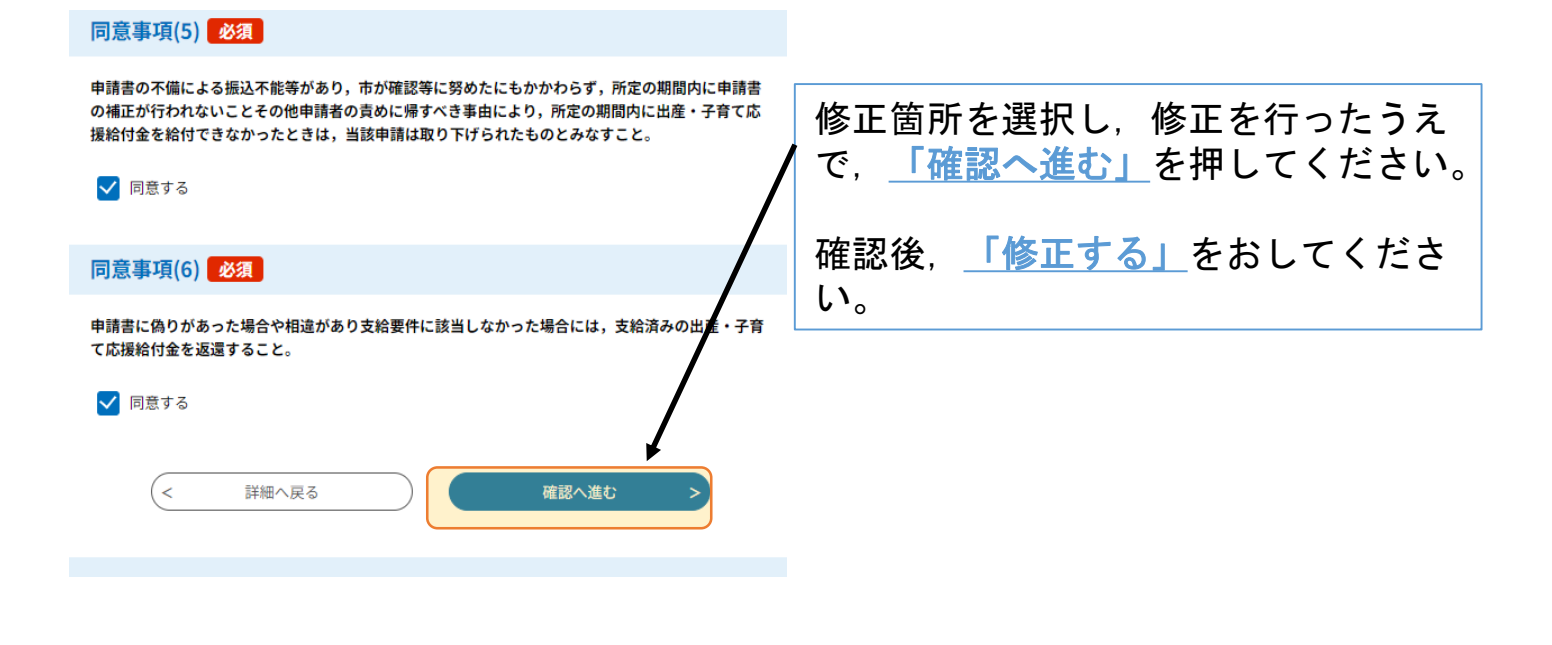

## 申込内容照会

| 申込変更完了           |                  |
|------------------|------------------|
|                  | 左の画面が出てくれば 変更申請は |
| 手続き内容の修正が完了しました。 | 完了です。            |
|                  |                  |
| (< 詳細へ戻る         |                  |
|                  |                  |